## Tildeling af ASR submitter rolle

Skal tildeles af en CTIS User Admin (personer med denne rolle, vil have User Administration fanen i topbjælken)

Klik på User Administration

| linica          | l trials                    |       |                    |                     |                         |
|-----------------|-----------------------------|-------|--------------------|---------------------|-------------------------|
| Clinical trials | Notices & alerts <b>121</b> | Tasks | Ad hoc assessments | User administration | Annual safety reporting |

Klik på Assign New Role yderst til højre under søgefeltet

| SEARCH | Advanced search 🕶 |
|--------|-------------------|
|        |                   |
|        | ASSIGN NEW ROLE   |

Udfyld pop-up boksen med egne informationer om den bruger der skal have rollen ASR Submitter, inkl. EU CT nummer og tryk Assign. Det er ikke nødvendigt at udfylde dato boksene.

| Assign role(s)                                      |   |                                   | ×   |
|-----------------------------------------------------|---|-----------------------------------|-----|
|                                                     |   |                                   | Ē   |
| User Id:                                            |   | User Email:                       |     |
| sirimanordb_s                                       |   | ssir@dkma.dk                      |     |
| Organisation name:<br>Achilles Therapeutics Limited | ~ | Organisation Id:<br>ORG-100011446 |     |
| Role<br>ASR Submitter                               | ~ | Scope                             | •   |
|                                                     |   | EU CT number                      |     |
| Authorised date:                                    |   |                                   |     |
| dd/mm/yyyy                                          |   |                                   |     |
|                                                     |   | + ADD R                           | DLE |
|                                                     |   | CANCEL                            | N   |

Log ud af CTIS og log på igen. Fanen Annual Safety Reporting burde nu være synlig i topbjælken

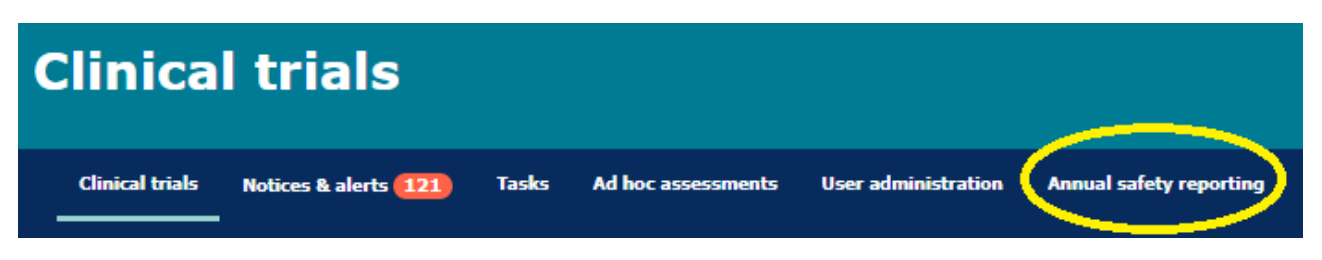